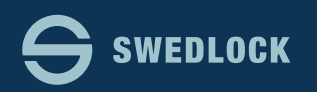

## Tilldela en nyckel.

| Swedlock Blue           |                                                                      |  |
|-------------------------|----------------------------------------------------------------------|--|
| NYCKELN TILL STADEN     | ∮ Snabbval                                                           |  |
| 🚳 Start                 | 🗣 Tilidela nyckel 🛛 Ersätt nyckel 💭 Återkalla nyckel 🗢 Spärra nyckel |  |
| Average Nyckelanvändare |                                                                      |  |
| 🗑 Nyckelpooler          | Nycklar Användare                                                    |  |
| ۹ Nycklar               | 3 6 69                                                               |  |
| 🔒 Lås                   | Tilldelade 33% Ej tilldelade 67% Nyckelanvändare                     |  |
| 🐮 Roller                | 0                                                                    |  |
|                         | Nycklar med låg batterinivå                                          |  |
|                         | Visa 10 nycklar Sök: Kopiera CSV Excel PDF Skriv ut                  |  |
|                         | Status 11 Serienummer 11 Användare                                   |  |
|                         | Inga nycklar                                                         |  |
|                         | Visar 0 till 0 av 0 nycklar<br>Föregående Nästa                      |  |

Direkt efter inloggningen kommer ni till Startsidan.

Klicka på knappen "Tilldela nyckel" 2

Här ser ni en översikt av ert konto samt även en lista som visar om det finns nycklar som är i behov av ett nytt batteri. Det är viktigt att batterierna i nycklarna har tillräckligt med ström för att säkerställa en fullgod funktion. Byt batteri i de nycklar visas i listan "Nycklar med låg batterinivå"

| ት Snabbval<br>2   |               |                      |
|-------------------|---------------|----------------------|
| A Tilldela nyckel | CErsätt nycke | l 🎜 Återkalla nyckel |
|                   |               |                      |
| Nycklar           |               | Lågt lager           |
| 9                 |               | 1                    |
| Tilldelade        | 90%           | Ej tilldelade        |

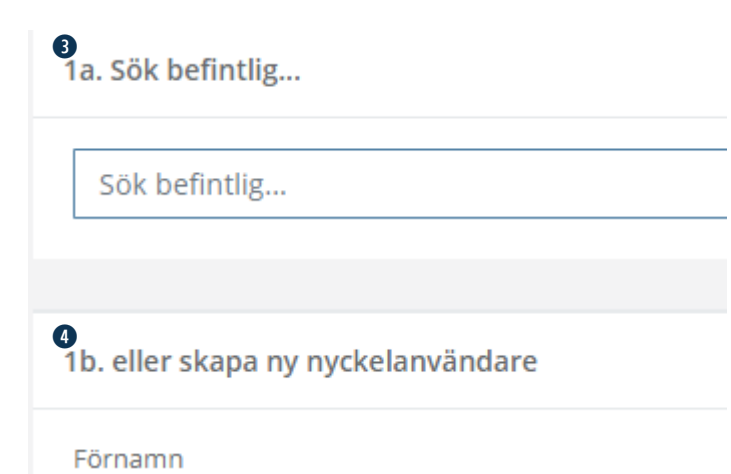

Om Nyckelanvändaren redan finns i systemet så sök efter den i rutan 1a. ③ Sökfunktionen i Swedlock BLUE söker i alla fält som finns, så man kan söka på Förnamn, Efternamn, mejladress etc.

Om Nyckelanvändaren inte finns sedan tidigare så fyll i information under 1b. 4

Förnamn, Efternamn och Pinkod(6 siffror) måste fyllas i för att man skall kunna spara Nyckelanvändaren.

| 5<br>Avdelning                        | 2. Sök nyckel                                         |
|---------------------------------------|-------------------------------------------------------|
| 🦾 🔲 🔎 Din kommun                      |                                                       |
| Roll                                  | Sök nyckel                                            |
| 🛄 🏭 Brandman                          |                                                       |
| 📃 🚚 Helena SSK<br>🔲 🎣 Hemtjänst Öster | 3. Bekräfta                                           |
| 🔲 🥔 Larm                              | lonan du kan bekräfta utdelning av nyckeln så behöver |
|                                       | innan ou kan bekraita utdeining av nyckein sa benover |
| 🔲 🔊 USK                               | Tilldela nyckel Avbryt                                |

Kryssa i rutan framför din Kommuns namn under rubriken "Avdelning" <sup>5</sup>

Fyll även i en Behörighetsroll under rubriken "Roll" 6

Det går att tilldela flera Roller till en Nyckelanvändare om det finns behov av det.

Viktigt är att alla Rollerna har samma Kalender avseende nyckelns aktiva tid. Kalendern för respektive roll går att se under menyn "Roller"

Sök efter en nyckel att tilldela Nyckelanvändaren under punkt 2. 🤈 Alla tillgängliga nycklar går att söka efter.

Skriv in nyckelns märkning i fältet "Sök nyckel".

Det räcker oftast med delar av märkningen så som de sista siffrorna. De nycklar som redan är tilldelade till en Nyckelanvändare visas inte även om man skriver in deras nummer.

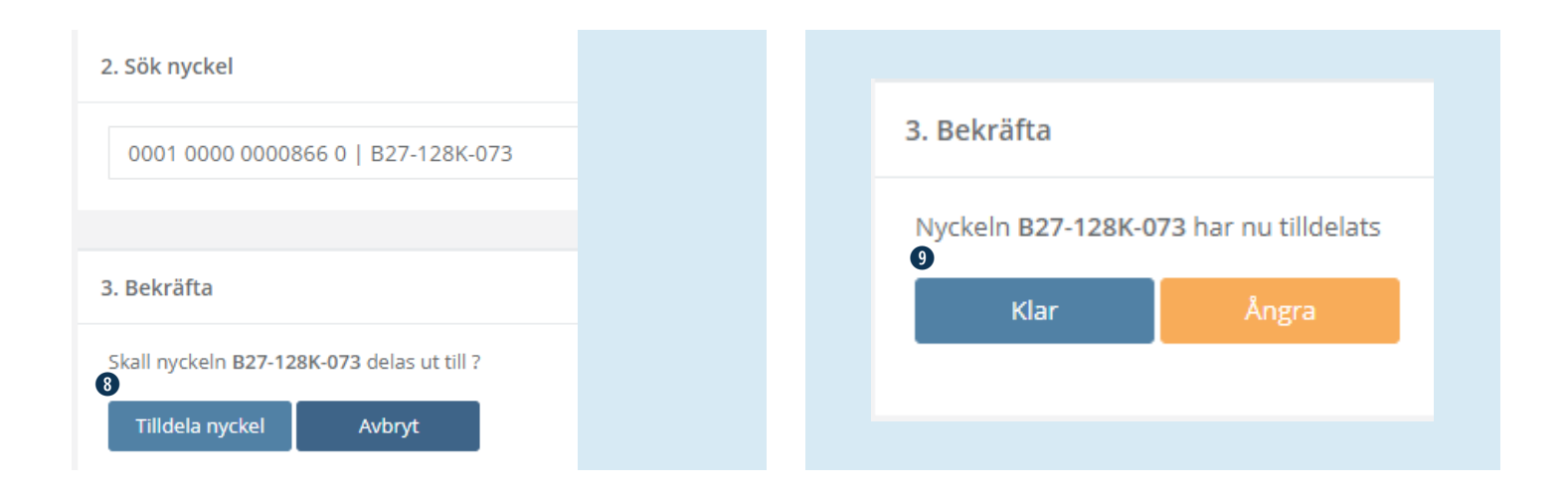

synkstationer.

I bilden ovan kan ni ha sökt på tex. 886, B27 eller 073.

Troligtvis finns det flera nycklar med liknande märkning, i så fall visas en lista med flera resultat.

Klicka på den rad som överensstämmer med den nyckeln ni skall dela ut.

Avluta med att klicka på knappen "Tilldela nyckel" (8)

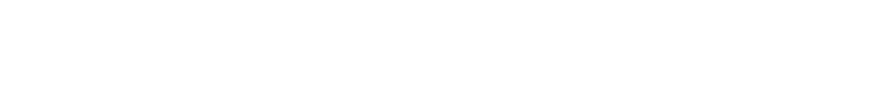

Bekräfta genom att klicka på knappen "Klar" 9

Nyckeln är nu tilldelad till Nyckelanvändaren och den är redo att

användas efter det att den har synkroniserats i en av Kommunens